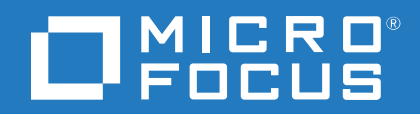

# Cloud Assessment

Software Version: 1.01 Windows and Linux Operating System

Concepts Guide

Document Release Date: January 2018 Software Release Date: January 2018

### Legal notices

#### Warranty

The only warranties for Seattle SpinCo, Inc. and its subsidiaries ("Seattle") products and services are set forth in the express warranty statements accompanying such products and services. Nothing herein should be construed as constituting an additional warranty. Seattle shall not be liable for technical or editorial errors or omissions contained herein. The information contained herein is subject to change without notice.

#### **Restricted rights legend**

Confidential computer software. Except as specifically indicated, valid license from Seattle required for possession, use or copying. Consistent with FAR 12.211 and 12.212, Commercial Computer Software, Computer Software Documentation, and Technical Data for Commercial Items are licensed to the U.S. Government under vendor's standard commercial license.

#### **Copyright notice**

© Copyright 2017 EntIT Software LLC, a Micro Focus company.

#### **Trademark notices**

Adobe™ is a trademark of Adobe Systems Incorporated.

Microsoft® and Windows® are U.S. registered trademarks of Microsoft Corporation.

UNIX® is a registered trademark of The Open Group.

#### **Documentation updates**

The title page of this document contains the following identifying information:

- Software Version number, which indicates the software version.
- Document Release Date, which changes each time the document is updated.
- Software Release Date, which indicates the release date of this version of the software.

To verify you are using the most recent edition of a document, go to https://softwaresupport.hpe.com/manuals.

To check for new versions of software, go to https://www.hpe.com/software/entitlements. To check for recent software patches, go to https://softwaresupport.hpe.com/patches.

You will also receive updated or new editions if you subscribe to the appropriate product support service. Contact your Micro Focus sales representative for details.

For information and details about the products, services, and support that Micro Focus offers, contact your Client Director.

#### Support

Visit the Micro Focus Software Support Online web site at https://software.microfocus.com/enus/software/customer-technical-support-services.

This web site provides contact information and details about the products, services, and support that Micro Focus offers.

Micro Focus online support provides customer self-solve capabilities. It provides a fast and efficient way to access interactive technical support tools needed to manage your business. As a valued support customer, you can benefit by using the support web site to:

- · Search for knowledge documents of interest
- · Submit and track support cases and enhancement requests
- Manage software licenses
- · Download new versions of software or software patches
- Access product documentation

- Manage support contracts
- Look up Micro Focus support contacts
- Review information about available services
- · Enter into discussions with other software customers
- Research and register for software training

Most of the support areas require you to register as a Passport user and sign in. Many also require a support contract.

To register for a Passport ID, go to https://cf.passport.softwaregrp.com/hppcf/login.do.

To find more information about access levels, go to https://softwaresupport.hpe.com/web/softwaresupport/access-levels.

To check for recent updates or to verify that you are using the most recent edition of a document, contact your Client Director.

# Contents

| Chapter 1: Concepts                                                                                                    | 6  |
|----------------------------------------------------------------------------------------------------|----|
| Chapter 2: Document Map                                                                                                    | 9  |
| Chapter 3: Build Enterprise Model Describing both Business and IT                                                                                                    | 10 |
| Data Import and Export                                                                                                    |    |
| Product Integration                                                                                                    | 11 |
| Business and IT Alignment<br>Enterprise Portfolio Management and Business Alignment<br>Business Alignment Assessment<br>Enterprise Architect and Solution Architect Roles<br>Business Capability |    |
| Business Capabilities and Structure Maps                                                                                                    |    |
| Business Capability Risk Map                                                                                                    |    |
| Chapter 4: Define and Enforce Standardization of IT assets                                                                                                    |    |
| Lifecycle Overview                                                                                                    | 18 |
| Artifact Validation                                                                                                    | 19 |
| Chapter 5: Design and Roadmap IT Transformations                                                                                                    | 20 |
| Architecture Transformation                                                                                                    |    |
| Shortcut Relationship                                                                                                    |    |
| Survey Overview                                                                                                    |    |
| Cloud Assessment                                                                                                    |    |
| Cloud Transformation                                                                                                    | 23 |
| Model Viewpoint                                                                                                    | 24 |
| Impact and Dependency Analysis                                                                                                    |    |
| Road Map Implementation                                                                                                    |    |
| Chapter 6: FinPlanner - Case Study                                                                                                    | 28 |
| FinPlanner Solution Design                                                                                                    |    |
| Modeling Business Architecture                                                                                                    |    |

| Defining Application Services Integration |    |
|-------------------------------------------|----|
| Modeling Application Architecture         |    |
| Modeling Technology Architecture          | 31 |
| FinPlanner Initial Installation and Setup |    |
| FinPlanner Sparx EA Project               | 32 |
| FinPlanner Summary                        | 33 |

# **Chapter 1: Concepts**

Cloud Assessment is a software product that is an amalgamation of the IT infrastructure of an organization aligned to its business strategies, and is based on Archimate 2.1 and TOGAF standards which defines a full set of architecture elements.

Cloud Assessment plans and drives IT transformation roadmaps by mapping the overall IT landscape with business outcomes. Using proven enterprise architecture methods it accelerate respond to changing of business needs and identifies and stops wastage of resources.

Micro Focus Cloud Assessment (Cloud Assessment) logically constructs enterprise architecture models aligned with projects, and enables you to capture and use information from various tools and across multiple locations. You can use Cloud Assessment tools to manage your architecture model and establish a solid baseline for making informed decisions about your IT assets and infrastructure. Investments can be planned more logically after detailed analysis, thus avoiding wastage of IT resources.

Prior to using the product you need to understand the objective and usage of the product. This guide explains clearly and concisely the fundamentals of the Cloud Assessment product. It emphasizes upon the architecture and tools used in implementing the business strategies and the methodologies designed for the purpose.

Micro Focus Cloud Assessment helps to address the following critical IT challenges:

- · Identifies and stops the wastage of resources
- Understand IT landscape to execute informed decisions and build road maps
- Reduce It complexity and Project Risks through systematic standardization
- Assure consistency of IT challenged by changes in Business Strategy

#### Micro Focus Cloud Assessment - Key Capabilities

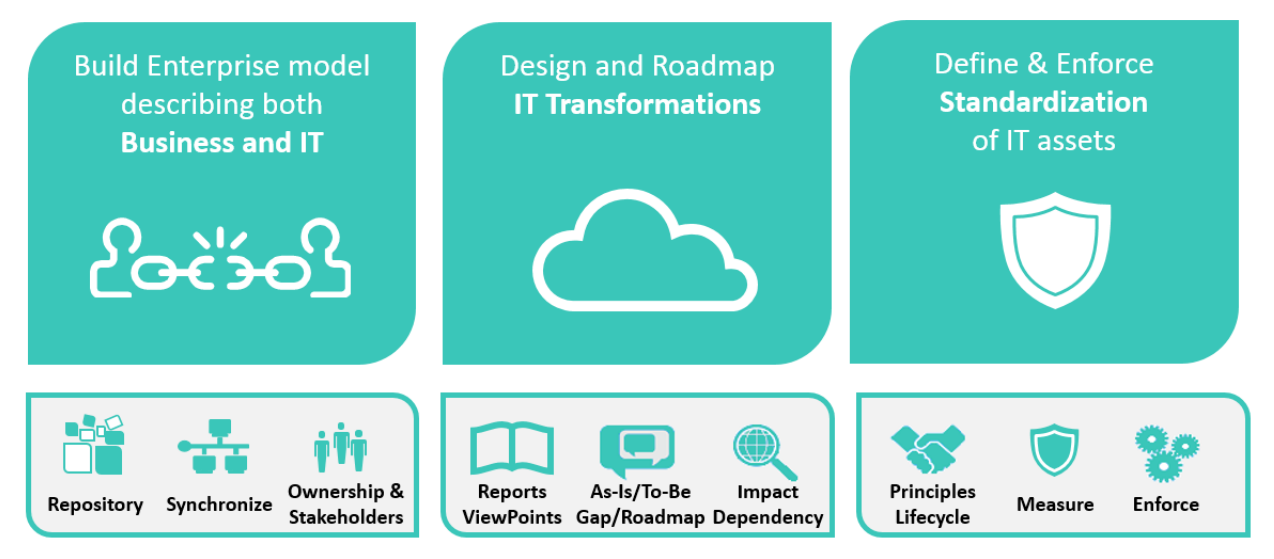

Micro Focus Cloud Assessment key capabilities are based on the below proven standards:

- Certified as ArchiMate® 2 Tool
- Incorporates principles from TOGAF®

The key takeaways to expect from Micro Focus Cloud Assessment are:

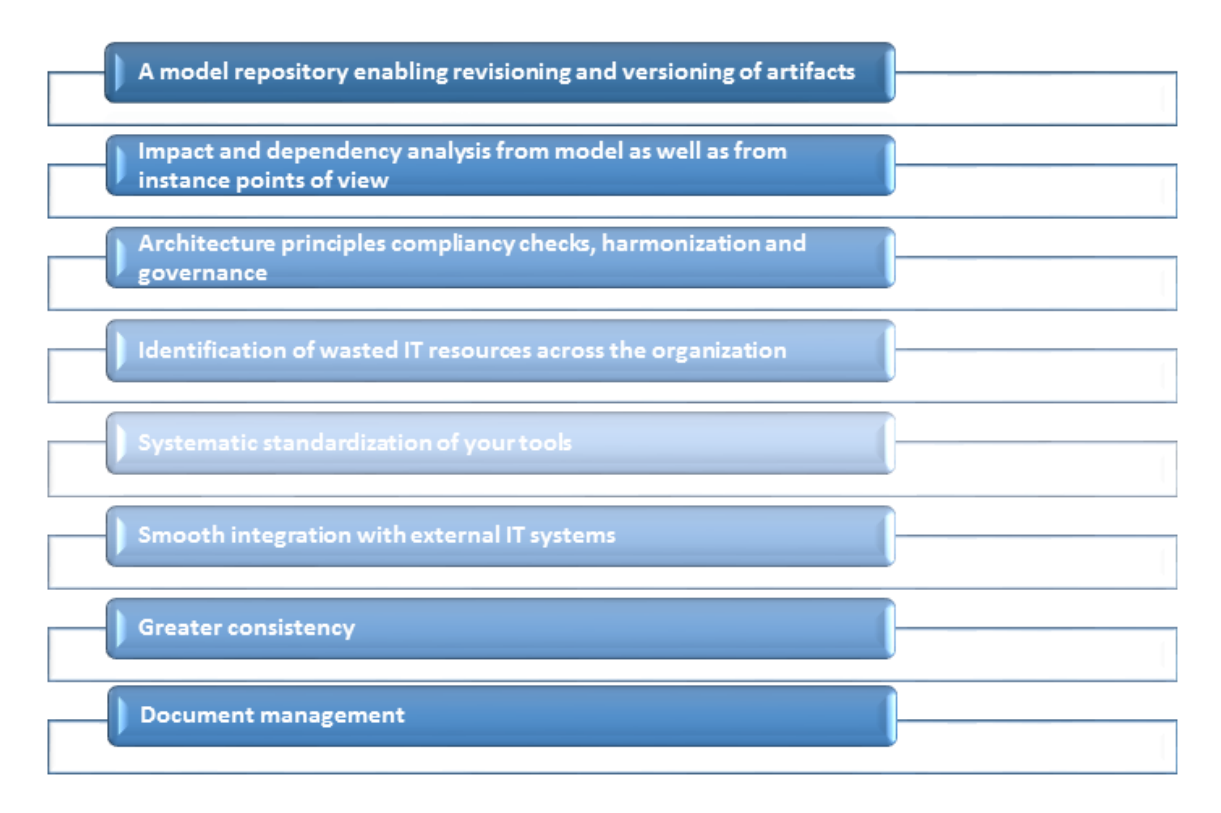

The Cloud Assessment product comes with a 60 days trial version. The licensed version can be purchased online.

Cloud Assessment has been designed with the objective of providing a holistic solution for the IT infrastructure lifecycle ensuring proper allocation of resources through artifacts and documents, linking of inter-dependent elements via relationships and browsing through navigator, monitoring the dependencies through reporting across the enterprise, presenting new proposals for approval, integrating data from supported plug-ins and creating repositories and all this to be managed by role based profiles.

The Concept Guide provides an overview of the old and new features and functionality in Cloud Assessment which are covered in the upcoming topics. Refer the Document Map, on page 9 to see the list of topics.

Concepts Guide Chapter 1: Concepts

# **Chapter 2: Document Map**

The following topics are covered in this guide:

- 1. Build Enterprise model describing both Business and IT
  - Data import and Export
  - Product Integration
  - Business and IT Alignment
- 2. Define and Enforce Standardization of IT assets
  - Lifecycle
  - Artifact Validation
- 3. Design and Road Map IT Transformations
  - Architecture Transformation
  - Shortcut Relationship
  - Survey
  - Cloud Assessment
  - Cloud Transformation
  - Model Viewpoint
  - Impact and Dependency analysis
  - Road Map Implementation

# Chapter 3: Build Enterprise Model Describing both Business and IT

Micro Focus Cloud Assessment integrates and imports data from multiple types of resources, such as , spreadsheet, PPM, uCMDB and database.

Micro Focus Cloud Assessment supports Cloud Assessment SparX add-in to model all the levels of architecture easily.

By the virtualization of data, Cloud Assessment generates reports that can be associated with roles. The reports helps you in decision making.

### **Cloud Assessment: Baseline for informed decisions**

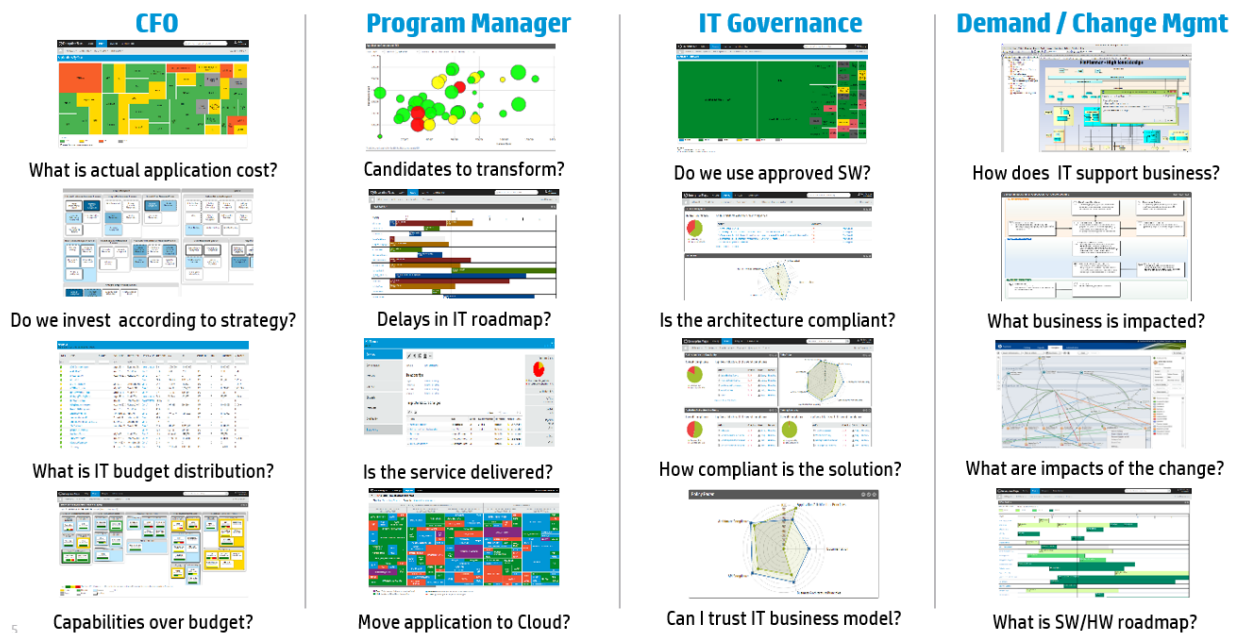

### **Data Import and Export**

Cloud Assessment provides several methods for data import and export. These include Excel/CSV files, XML file importing, and direct imports from other Cloud Assessment instances. For more information see the information given below:

• Excel/CSV Files: You can import Excel/CSV files into Cloud Assessment directly using Cloud Assessment UI or if you have installed Cloud Assessment on your local machine you can find a command line tool for CSV file import in the following location: INSTALL\_DIR\client\bin\csvImport.bat[sh]. You can also download the dedicated CSV importer distribution, which enables you to use the *csvImport* command line tool. The export option is available too. Use context action directly from Cloud Assessment tables to export CVS files.

- XML Files: You can publish XML files into Cloud Assessment by using the File Import function. The XML file is analyzed and decomposed into artifacts based on a configuration file stored within script artifacts. This configuration is customizable and you can define your own for your custom XML schemas.
- Cloud Assessment Archives: You can selectively export some artifacts (a whole plateau for example) from another Cloud Assessment instance by selecting the desired artifacts in the catalog browser and clicking the Export context action. An archive file is produced. You can import the archive by using the Import Repository Archive feature. This enables you to transfer data between multiple, even disconnected instances of Cloud Assessment. In a similar way, you may export whole Cloud Assessment domains.
- WebDAV: Cloud Assessment supports standard WebDAV protocol for importing and exporting documents. You can copy documents attached to artifacts in a Cloud Assessment instance, then simply paste them into another Cloud Assessment instance. The artifacts corresponding to document names are reproduced in the target instance automatically.

### **Product Integration**

Cloud Assessment includes integrations with many data sources that you can access directly from the Catalog tab catalog panel. These include modeling tools, other Micro Focus solutions such as PPM and uCMDB, as well as CSV and XML file importing, and direct imports from other Cloud Assessment instances. Out of the box you can integrate with these tools, provided other systems are supported as well. For more details, see "Product Integration Management" in the *Administration Guide*.

- Enterprise Architect Modeling Tools: You can edit the whole repository in an external diagramming tool where the data will be bidirectionally synchronized between Cloud Assessment and the tool project space. For more information, see "Extensions for Sparx Systems EA" in the User Guide.
- Project & Portfolio Management: You can connect Cloud Assessment to project and portfolio management solutions to import project and financial information, which enables you to analyze data in a broader IT perspective, including the application and technology layers of the enterprise architecture.
- **Configuration Management Database**: To analyze the costs, impacts, and dependencies of IT infrastructure on your business, you can integrate Cloud Assessment with a configuration management database (CMDB). This allows the system to get information about servers and software that are part of application and business architecture. This also enables you to control the lifecycle of these entities.
- **Database**: It is possible to import data from other systems into Cloud Assessment by integration with those system relational databases. A mapping between columns of database tables with Cloud Assessment artifact types and properties must be created, and database connection must be configured as a data source in Cloud Assessment application server.
- **Cloud Service**: To fulfill Cloud transformation, you need to subscribe to cloud infrastructure and make appropriate provisions to host the applications. The inputs come from Cloud Assessment for these services.

#### NOTE:

Contact your Micro Focus sales representative to request an extra integration connector license.

### **Business and IT Alignment**

In today's dynamic environment, business success requires alignment of strategic business objectives with the information technology transformation. The collaboration between business and IT helps in quicker decision making once it is evident how IT impacts planned business objectives.

Objectives of business alignment include:

- Ensuring IT investment priorities are aligned with business strategy
- Making Demand Management transparent
- Achieving effective and efficient IT delivery
- · Maintaining a transparent view of IT support

Both IT and business are evolving, hence instead of using outdated and incomplete enterprise architecture information stored in common sources such as diagrams, spreadsheets, or slide decks, Cloud Assessment makes it possible to align those and additionally fulfill the following towards business alignment:

- **Comprehensive information:** structured data which contains information for each area of Business Alignment (business capability, projects, requirements, application, etc.)
- High quality information: continuously updated information that is mutually semantically consistent
- Available information: information that is centrally stored, managed, and available for analysis, planning, and control purposes.

Once all of the above is achieved, the next step is to start with the implementation in line with the process.

This section covers the following topics:

- Enterprise Portfolio Management and Business Alignment, below
- Business Alignment Assessment, on the next page
- Enterprise Architect and Solution Architect Roles, on the next page
- Business Capability, on page 14

### Enterprise Portfolio Management and Business Alignment

Enterprise Portfolio Management (EPM) implements business alignment strategy based on information model called the Enterprise Portfolio Information Model (EPI Model). The model consists of about 17 information entities. The rest are codebooks. It is therefore not extremely complex and at the start of implementation, can be generated as a generic design, and later be modified according to customer needs.

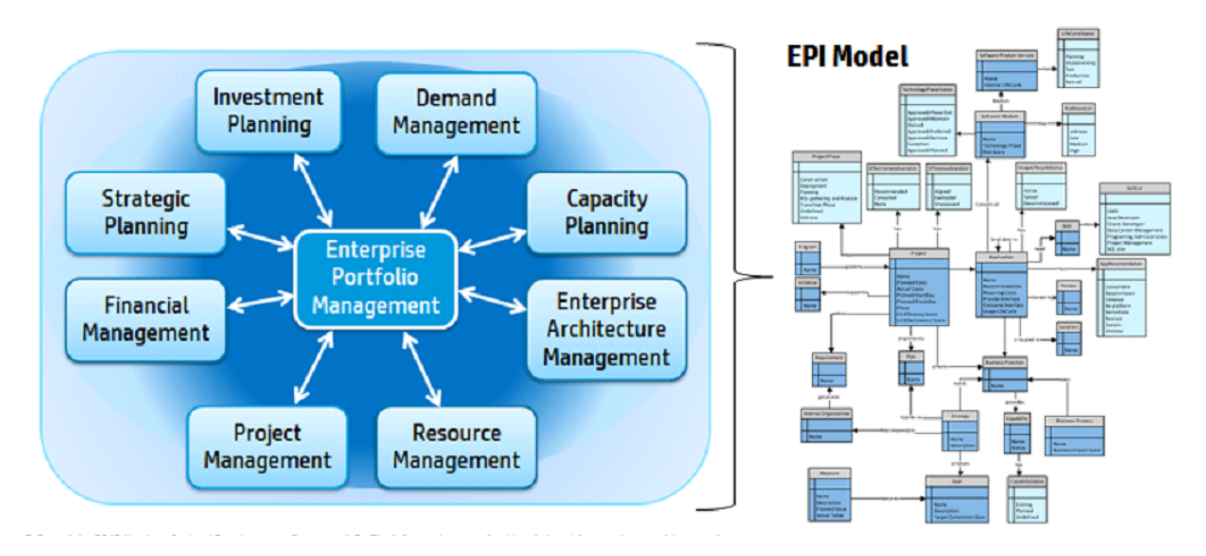

#### Enterprise Portfolio Management and Enterprise Portfolio Information Model

The EPI model covers all areas falling under Enterprise Portfolio Management. In addition to the enterprise architecture, it comprises of associations with business strategy, business capability, business requirements, and projects.

### **Business Alignment Assessment**

The first step in business alignment is a diagnostic phase that focuses on critical IT gaps as defined by the organization's business components. The baseline state is shown diagrammatically as well as in tabular form and both report types can be used to drive conducive discussions with senior management. After the baseline reporting on the current state is complete, the next step is to specify appropriate Key Performance Indicators (KPIs) and metrics, and to configure the initial settings of your enterprise portfolio management process and associated procedures.

The task flow of the business alignment assessment process is:

- 1. Identify mandatory assets in Enterprise Portfolio Information (EPI)
- 2. Specify business capabilities (both current and planned)
- 3. Analyze and import existing EPI
- 4. Map business capabilities to IT resources, assets, investment and strategy, etc.
- 5. Deliver the first business alignment assessment
- 6. Define KPIs and metrics for improvement

### **Enterprise Architect and Solution Architect Roles**

The enterprise architect must ensure that the new design solution conforms to the accepted and endorsed principles of enterprise architecture governance and work with the solution architect to drive successful solution delivery. The key activities of the enterprise architect role in the process of new business capability delivery are to:

- Develop concept
- Assess alignment and impact

- Build into solution architecture approach (with vendor selection and contract negotiation as key subtasks)
- Develop solution architecture (after the solution architect defines development methodology)

The enterprise architect's focus is the business and IT alignment and the successful execution of a common approach to building enterprise architectures across the whole organization. Both enterprise architect and solution architect roles are critical to the new business capability delivery process.

The enterprise architect's activities guarantee the establishment of a solution concept that conforms to EA governance rules as well as business needs, and defines the architectural approach. The control function of the enterprise architect can also be shown by visualizing an individualized architectural solution.

### **Business Capability**

As deemed important, business capability is defined in the list of necessary organization skills available for actualizing business plans, regardless of whether they are supported by IT assets or infrastructure. Planning the development of business capability is the first level towards implementing the strategic business objectives of the enterprise.

The definition of business capability for your organization must cover the following:

- How to capture the business's varied interests
- What are the building blocks of the business
- How to represent stable business functions
- · Are the business lines unique and independent from each other
- · Are the business lines abstracted from the organizational model

Basic EPI Entities, Relationships, and Business Alignment Areas

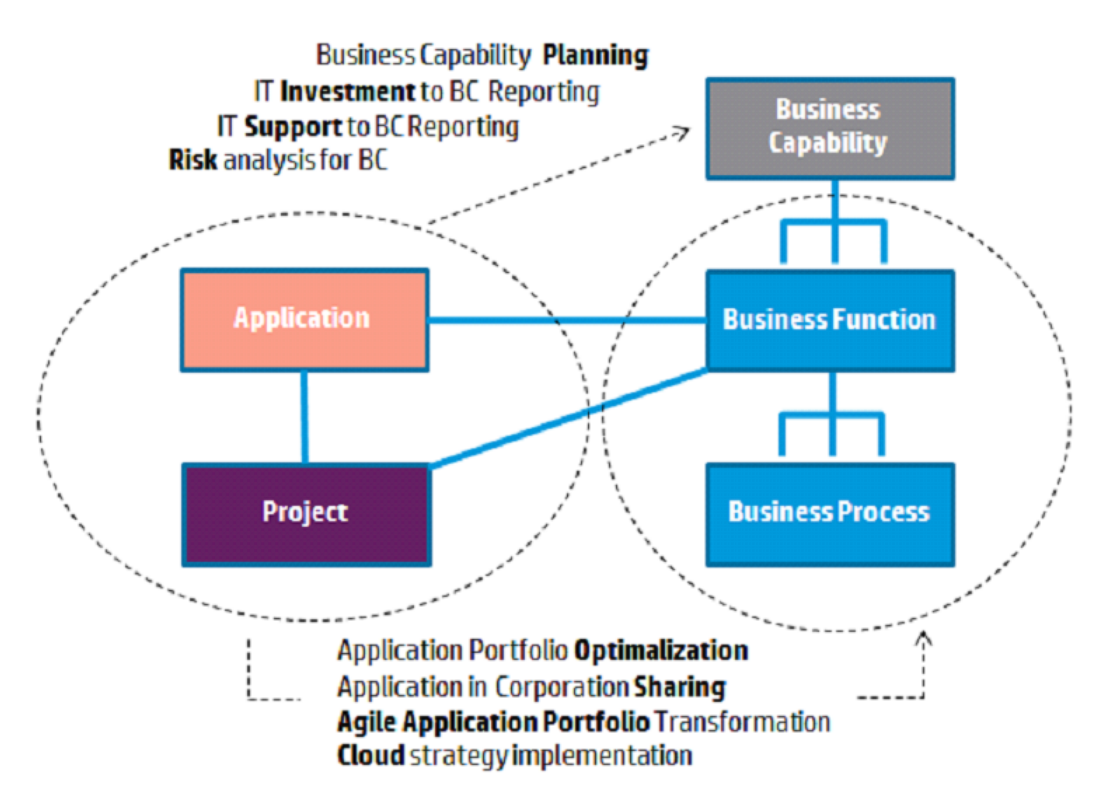

In Cloud Assessment business capability is represented in the following ways:

- Business Capabilities and Structure Maps, below
- Business Capability Investment Analysis, on the next page
- Business Capability Risk Map, on the next page

### **Business Capabilities and Structure Maps**

A summary diagram of business capabilities for the business segment is represented below by a business structure map. This map provides a comprehensive view of all the necessary business skills grouped into higher architectural segments (for example, sales and marketing, risk management, etc.). Each industry segment has its own business structure map that covers all businesses within that segment. Cloud Assessment (Cloud Assessment) helps you to prepare for and implement business alignment strategies by providing a generic business structure map that you can use.

#### Structure Map Showing Business Capabilities of Finance Organization

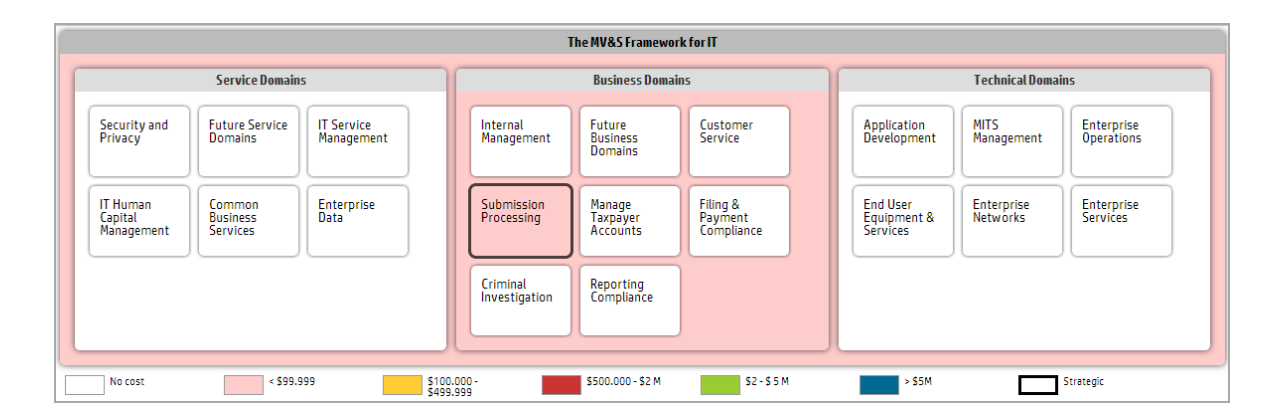

### **Business Capability Investment Analysis**

Capability investment analysis requires many steps to complete. The diagrammatic view allows senior management to easily see the measures of investment conformity to the project (shown as shaded colors) and strategically important capabilities (shown as highlighted areas). You can then provide drill-down to a list of concrete projects by a given capability. For more information, see "Structure Maps" under Reports in the *User Guide*.

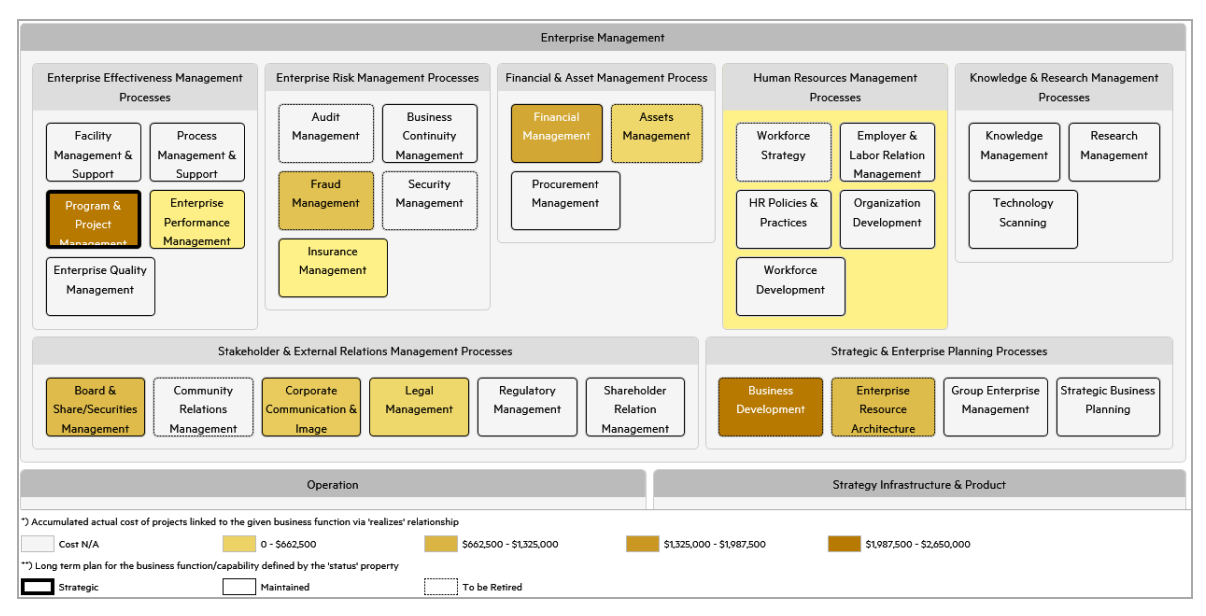

#### **Diagrammatic View of Capability Investment Analysis**

### **Business Capability Risk Map**

The capability risk map or structure map presents a summary of applications within individual capabilities that are being evaluated for further support, any exception, dependency or architectural risks. Red shades show the measure of risk for a given capability. Strategic capabilities are highlighted in different colors and you can generate background data for deeper analysis. You can then provide drill-down to a list of concrete projects by a given capability.

#### Capability Risk/Structure Map

| Strategy Infrastructure & Product                                                 |                                           |                                                                                                    |                                                                          |  |  |  |  |
|-----------------------------------------------------------------------------------|-------------------------------------------|----------------------------------------------------------------------------------------------------|--------------------------------------------------------------------------|--|--|--|--|
| Supply Chain Development                                                          | x Management                              | Service Development & Ma                                                                               | Service Development & Management                                         |  |  |  |  |
| Supply Chain Strategy & Planning                                                  | Supply Chain Capability Delivery          | Service Strategy & Planning                                                                            | Service Development & Retirement                                         |  |  |  |  |
| RST Cramer Identity Mana<br>Application Compo Application Compo Application Compo | CUI Publisher<br>Application Compo        | Services Supp Security Audi Billing Services BE2 Application Compo Application Compo Application Compo | VOMS Cramer CGM<br>Application Compo Application Compo                   |  |  |  |  |
| ITIM (new) ITIM Reviews Repo<br>Application Compo Application Compo               | Forms Magic<br>Application Component      | IKS SAP IS Remote Install Identity Mana<br>Application Compo Application Compo Application Compo       | eTravel SAP Web Tim Identity Mana<br>Application Compo Application Compo |  |  |  |  |
| Research RACE Sy                                                                  |                                           | ITIM (new) ITIM<br>Analization Component Analization Component                                         | ITIM (new) ITIM<br>Application Component                                 |  |  |  |  |
| N/A Candidate Production Deprecated Unsupport                                     | Denied Shows the usage of lifecycle statu | s of system software that the application component depends on. Area of each color/status is pr        | oportional to the relative frequency of usage of the given status.       |  |  |  |  |
| Innovation Differentiator                                                         | Commodity                                 | Not Set                                                                                                |                                                                          |  |  |  |  |
| Strategic Maintained                                                              | To be Retired                             |                                                                                                    |                                                                          |  |  |  |  |

# Chapter 4: Define and Enforce Standardization of IT assets

The following are the common problems found in government agencies:

- Loss of control of information systems
- Dependency on vendors
- · Growing costs related to operation of infrastructure and applications
- . Growing and not transparent cost related to development and customization of existing systems

Micro Focus Cloud Assessment provides solution to these problems by means of:

- Standardization of architecture
  - Reference models
  - Approved technologies
  - Standards for security, backup and monitoring
- Standardization of RFP
  - Templates and default inputs to RFP documentation
- Management of RFP document lifecycle
  - Validation and enforcement of standards
- Management based on TOGAF and Archimate
- Supporting tool for central repository

### Lifecycle Overview

Artifacts in Cloud Assessment go through several stages from candidate through development, implementation, and eventually deprecation and reuse. Each stage has ts own specific features, and the organizations have specific requirements for the various stages. These stages can be split into development and run-time stages. Before an artifact is allowed to move from one stage to another, all necessary policy requirements and approvals must be in place.

In Cloud Assessment lifecycle processes are defined and the administrator provides the policy, task, and approval requirements. These processes are then automatically or manually applied to artifacts. Manual lifecycle tasks can be assigned to different users and can have policies that must be validated before a task is completed. Policies as well as permissions can be associated with the lifecycle process stage.

Once all the requirements and tasks are complete, the artifact owner makes a request to move the process to the next stage. If the administrator has assigned approvers, they are notified and are required to vote for approval. Depending on the transition type, the governed artifacts move to the next stage and lifecycle automatic actions defined for these stages are triggered.

### **Artifact Validation**

Micro Focus Cloud Assessment enables you to validate your Catalog content against published policies to ensure its consistency and conformance to your business policy.

Policy management and validation uses the following artifact types:

#### Technical Policy

A technical policy consists of a set of assertions and references to other technical policies, and serves as the central point of reference for validation. References to other technical policies enable you to collect a set of technical policies together into a larger policy enabling you to validate them collectively.

#### Assertion

An assertion is a validation check for a single piece of data which can either pass or fail. For example, an assertion can check the following attributes of an artifact:

#### • Property Values

An assertion can check that a particular property has a value and what the value is. Typical examples include verifying that keywords are set when an artifact is created and verifying that an artifact is consumable before it enters the production lifecycle stage.

#### • Related Artifacts

An assertion can check whether a particular artifact type is associated with the artifact being verified and check property values of the related artifacts. A typical example is to verify that a service has an attached document which is categorized as a business specification document before the service is approved at the candidate lifecycle stage.

#### • Data Content

Some artifact types are expected to contain attached content. An assertion can verify that the attachment exists.

#### • Artifact State

An assertion can check various status attributes of an artifact, For example, its lifecycle status or its compliance status.

# Chapter 5: Design and Roadmap IT Transformations

Todays IT industry involves slow innovation, manual handoffs, complex processes and many tools to handle. As a result of this, there is slow IT response, missed business opportunities, loss of control and pressure on costs invested. Under such circumstances, Micro Focus Cloud Assessment provides an easy solution to design and build a road map of the IT transformations.

### **Architecture Transformation**

Architecture transformation is designed to offer cohesive business solution to stakeholders for their business needs. The objective is to provide a structure which is transparent, encourages wider involvement from those concerned with architecture changes, enable better control, and facilitate interoperability. Cloud Assessment (Cloud Assessment) enables the enterprise architect to provision future states of an enterprise architecture in order to evaluate new solution architecture designs. This enables the Enterprise Architect to maintain a view of shared IT assets and to make decisions regarding asset sharing through the approved solution design of a new project. The ability to create consolidated future views in selected time slices is made possible through the export of a new solution design layout to the Cloud Assessment repository during the Solution Architecture Design phase.

Cloud Assessment is capable of managing not only the current architecture (as-is) but also the future architecture (to-be) provisioned for the enterprise. Cloud Assessment uses the same artifacts as in Archimate2® Implementation, and Migration and Motivation layers to model the transformation process.

The structure acts as a catalyst in bringing together the enterprise resources and reorganize them to present a less complicated, more logical structure. One that leads the organization towards a more efficient and systematic approach in realizing the business goals.

- The Micro Focus architecture management provides a robust architecture keeping the entire business in focus. It integrates business strategies, architecture and projects by covering and managing the requirements, successfully negating the effects of a weak project planning present in other models.
- IT related project issues are minimized with the help of proper standards of governance, smoother cross project inter-dependencies and a clear cut road-map. These measures result in saving time and money, thereby improving the overall organizational efficiency.

### **Shortcut Relationship**

Shortcut relationships (or shortcuts) are Cloud Assessment implementation of Archimate® derived relationships. For more details, read *Derived Relationship* in Archimate® documentation.

Shortcuts are introduced in Cloud Assessment for these purposes:

Speed up Reporting

The performance of reports is improved by analyzing shortcuts instead of traversing the whole chain of direct relationships.

Simplify the Architecture

Unimportant artifacts can be skipped when modeling the enterprise architecture while keeping it compliant with Archimate® language specification. Forexample: modeling an application component and its services without modeling its detailed functions. In another example, 'Server realizes Infrastructure Service' shortcut represents the required servers/VMs of a deployment model (infrastructure service).

Shortcuts are defined as managed scripts by administrators. Due to performance reason, shortcuts may not be updated immediately to reflect the latest changes of artifacts. To avoid this inconsistency, the Shortcut Consolidation Task can be scheduled by administrators to update shortcuts frequently. In addition, Catalog users can resolve shortcuts of an artifact immediately by clicking **Recalculate Shortcuts** from its context menu.

| Overview             | 💉 🗙 🙆 🖂 🚥                                |
|----------------------|------------------------------------------|
| Documentation        | No description entered 🗞 Attach Document |
| Cloud Transformation | No specification entered                 |
|                      | Edit New Version                         |
| Financial Profile    | Owner: Atom Feed                         |
| Tree View            | Estimated Number Of Ser                  |
|                      | Estimated Network Traffic                |
| Lifecycle            | Architecture:                            |
| Compliance           | Cloud Transformation Stra                |
|                      | Number of Users: C Recalculate Shortcuts |
| Access Riahts        |                                          |

Shortcuts are displayed in Overview tab of an artifact in *italic* font so that they are distinguished with direct relationships. If a shortcut is defined as editable, it can be created using the UI.

| Access Rights History Show More | Lifecycle plan<br>Track and plan lifecycle transitions of this artifact. The current lifecycle status and when it was reached is referenced as<br>'Baseline'. You can add a plan for lifecycle transition directly from this artifact or by linking this artifact from a plateau or<br>deliverable. The date for the transition is derived from the plateau/deliverable end date property. When the day will be<br>reached, the system will automatically request a lifecycle transition into the target stage. |                            |                            |                                        |                            |                                                  |  |  |
|---------------------------------|----------------------------------------------------------------------------------------------------|----------------------------|----------------------------|----------------------------------------|----------------------------|--------------------------------------------------|--|--|
|                                 | Candidate Development Production Deprecated Retired Cancelled (Ca                                                                                                    |                            |                            |                                        |                            |                                                  |  |  |
|                                 | Link new,<br>Link existing                                                                                                    | Link new,<br>Link existing | Link new,<br>Link existing | Link new,<br>Link existing             | Link new,<br>Link existing | 06/16/2016 - Baseline<br>Link new, Link existing |  |  |
|                                 | Relationship                                                                                                    | os                         |                            |                                        |                            |                                                  |  |  |
|                                 | Realized application services:                                                                                                    |                            |                            | Link new, Link existing                |                            |                                                  |  |  |
|                                 | Used Servers/Nodes:                                                                                                    |                            | vmam                       | vmamqa279, pdo2003intel03.labs.c0a.com |                            |                                                  |  |  |
|                                 | Realized by Projects: Link new, Link existing                                                                                                    |                            |                            |                                        |                            |                                                  |  |  |

### **Survey Overview**

Cloud Assessment provides Survey as a tool to assess the enterprise architecture changes to further enhance the usability and feasibility of the artifacts. The survey is designed to encourage valuable feedback from catalog users as per their user experience and expertise. The objective is to obtain a conclusive feedback so as to bring about improvements in the artifacts keeping in mind the organization goals.

The survey results enthuse the stakeholders to arrive at a unanimous decision on the changes required for the artifacts.

#### Workflow

- The survey is designed through a survey definition which is a managed script on the Administrator UI. This definition is also available for the survey manager on the catalog page called the Survey Definition artifact.
- Once the definition is created and completed, the survey manager can initiate a survey and create survey artifacts from it. The artifacts to be surveyed can be selected from the list (by default all artifacts are selected). A survey definition may be associated with multiple survey artifacts.
- After starting the survey, notification emails will be sent out to all the stakeholders defined in the contact roles for each of the artifacts being surveyed. Following the email request, the stakeholders can go through the survey wizard to complete the survey. Each survey is time bound and the respondents will not be able to access the survey once it has expired.
- A survey manager, besides having the rights to start the survey is also granted with the rights to manage and monitor the surveys. This allows for editing, marking the survey as complete or if

#### required canceling or deleting the surveys.

|                                                                                                    | 1<br>Question<br>Sample                                                                                                | Architecture                                                     | al<br>Internet | Security            | Regulatory | Service<br>Availability | Finish |
|----------------------------------------------------------------------------------------------------|----------------------------------------------------------------------------------------------------|------------------------------------------------------------------|----------------|---------------------|------------|-------------------------|--------|
| Survey Example<br>Prevention of the survey framework capabilities<br>This survey has been requested by <u>Administrator</u><br>Please fill in this survey by the end of December 17, 2007<br>Learn More. | The goal of this sur<br>1. Is storage encrypted<br>2. Please enter the rec<br>2GB<br>3. Enter the applicatio<br>SaaS v | vey is to provide an o 17 17 19 Yes No commended memory i n type | Don't know     | framework capabilit | ies        |                         |        |
| Return back to the Start Survey Wizard                                                                                                    |                                                                                                    |                                                                  |                |                     |            |                         | Next   |

### **Cloud Assessment**

Cloud assessment is a functionality offered to support estimating cost of deployment. With the result of assessment, Stakeholder will be easier to make decision of selecting and transforming Application Component to cloud.

Micro Focus Cloud Assessment provide two types of estimation:

- The estimation based on number of servers and their class or profile
- · The estimation based on deployment models

Based on the type of estimation, there will be different prerequisites. For more information, see *Estimating Cost of Deployment* in *Micro Focus Cloud Assessment User Guide*.

Micro Focus Cloud Assessment also provide the cost alternatives calculated for available data center, therefore customer could has the comparison and making decision to select the most suitable Data Center.

All estimations of individual Application Component are automatically calculated values for reports. From these report, it will be easier for the Stakeholder to compare, prioritize and make the decision of transforming to cloud. For more information, see *Cloud Transformation Reports* in *Micro Focus Cloud Assessment User Guide*.

### **Cloud Transformation**

Cloud Assessment provides the capability to manage the Cloud transformation process for applications. This process involves surveys from different perspectives, cost analysis, reports visualization and HCM (Cloud Service Automation). Cloud transformation features can be accessed via Cloud Transformation Guide . For more details, see "Cloud Transformation Guide" in *User Guide*.

Through surveys you can gather inputs from respective stakeholders, relevant to Cloud transformation perspectives namely technical, business and financial. The results help the CIO/CTO in making strategic decisions related to the IT infrastructure of the organization. Through Cloud assessment, a survey manager can take surveys on behalf of the respondents or inform them to take assigned surveys. Once the survey results are gathered, the Cloud transformation manager can view the results

in Cloud transformation reports and decide on the viability of migrating applications into Cloud. For more details, see "Surveys" and "Cloud Transformation Report" in *User Guide*.

Cost analysis helps compare real costs when deploying the applications into different Cloud data centers such as Amazon Web Service. Beside the already available data centers, others can be added for comparison to maximize cost savings. The estimation is based on number of servers or as per the deployment requirement. For more details, see "Estimating Cost of Deployment" and "Cloud Transformation Tab" in *User Guide*.

After completion of the assessment, integration with Micro Focus HCM (Cloud Service Automation), helps automate creation of service designs, which is the first step towards Cloud automated provisioning. For more details, see "HCM (CSA) Integration" in *Administration Guide* and Micro Focus HCM (Cloud Service Automation) documentation.

### **Model Viewpoint**

Model viewpoints (or viewpoint portlets) are Cloud Assessment implementation of Archimate® viewpoints. Viewpoint portlets are defined by Cloud Assessment managed server-side scripts. The layout of the viewpoint is specified by using an SVG file that you can create in Inkscape (see www.inkscape.org).

Cloud Assessment distribution contains the Extension for Inkscape, which allows administrators to create and deploy new viewpoints. For more information, see Cloud Assessment Extension for Inkscape in Customization Guide.

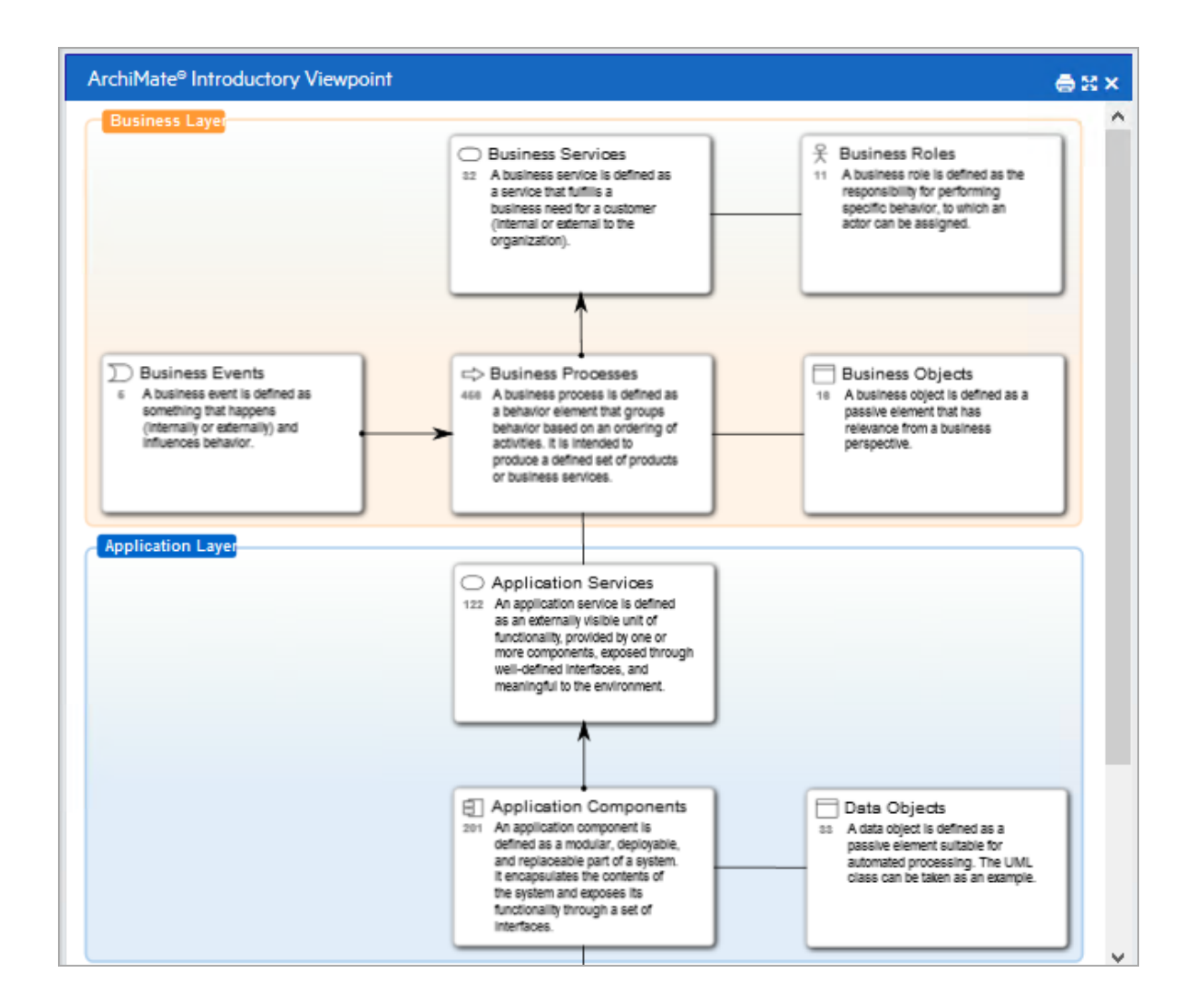

### Impact and Dependency Analysis

In modeling, it is usually important to identify, characterize, and understand the impact of the dependencies that exist between the entities in the model. To adapt this requirement, Micro Focus Cloud Assessment allow to manage relationships to understand impacted objects and dependencies of a decision across the entire Enterprise.

 Reports ViewPoints: from this report, we could have the analysis impacted objects or dependencies of selected artifact through layers of model.

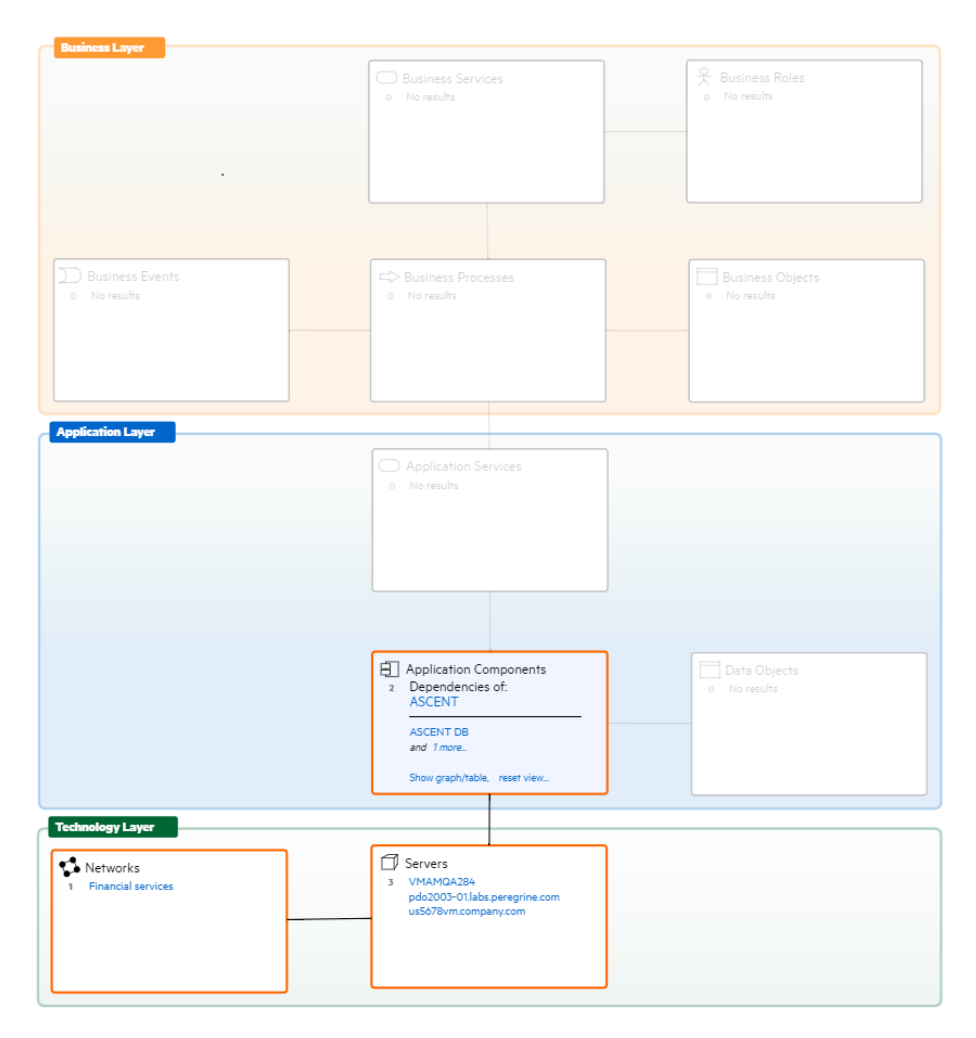

- **Tree view**: Cloud Assessment provide a Tree View Tab UI in artifact detail page. From this page, you can view the analysis of impacted objects or dependencies. For more information, see *Tree View Tab* in *Micro Focus Cloud Assessment User Guide*.
- **Navigator**: User also could see the impacted objects of selected artifact from Navigator view page. For more information, see *Navigator* in *Micro Focus Cloud Assessment User Guide*.

### **Road Map Implementation**

Understand IT landscape to execute informed decisions and build roadmaps is a critical IT challenge. To address this, Micro Focus Cloud Assessment offers below solution:

 Build enterprise Model: Micro Focus Cloud Assessment provide an ability of utilize existing information by collecting portfolios and data from resources like PPM, data files, CMDB or Modeling into centralized model.

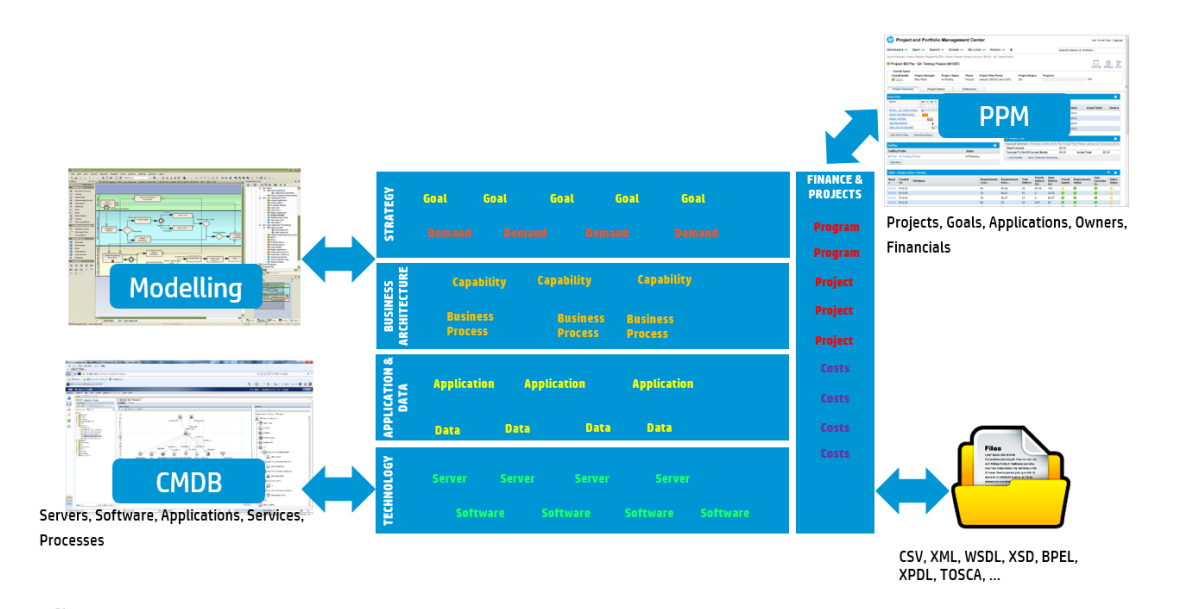

- 2. **Understand Dependencies and Governance**: Micro Focus Cloud Assessment provide Impact and Dependencies analysis reports and data qualities reports to help you have a general view about impact, dependency and quality of elements.
- 3. **Role-based Visualization and Decision Making**: Micro Focus Cloud Assessment provide difference types of reports and visualizations with different characteristics like: Artifact Reports, Policy Reports, BIRT Reports, and Dashboards with customizable. Based on working role, you can find suitable reports easily. For more information, see *Reports* in *Micro Focus Cloud Assessment User Guide*.
- 4. **Implement Enterprise Architecture Process**: Micro Focus Cloud Assessment provide functionality like: As-is, to-be, and GAP analyzing and measuring data quality to help you get correct outputs to maintain the Enterprise Architecture models. For more information, see *Enterprise Architecture* in *Micro Focus Cloud Assessment User Guide*
- 5. Lifecycle Planning Plateau: allows to automatically change the stages of lifecycle of the linked artifacts. The change date is defined by the date attribute in the lifecycle planning plateau. It will be changed only for the artifacts with lifecycle process having Change Stages based on Plateaus option as enabled. For more information, see *Lifecycle Plan Roadmap Report* in *Micro Focus Cloud Assessment User Guide*.

# Chapter 6: FinPlanner - Case Study

The content of the Case Study section is a project called FinPlanner. FinPlanner is a banking application, which, through the means of an internet application, will empower clients to contract out their financial or investment aims.

This case study will show one approach, which matches the principles of building an agile enterprise architecture (Architecture Transformation), while simultaneously markedly reducing project risk connected with the definitions of scope, delivery strategy, delivery deadlines and costs.

Case Study Objectives:

- Demonstrate the approach to building an agile enterprise architecture
- . Show the role of the Enterprise Architect in this process
- Show the means of working out high-level design solutions.
- . Show the support of the EA application in working out a design solution
- · Recapitulate the benefits for the project
- Recapitulate the benefits for the whole Enterprise Architecture.

The Case Study covers the following topics:

- FinPlanner Solution Design , below
- Modeling Business Architecture , on the next page
- Modeling Application Architecture, on page 31
- Modeling Technology Architecture , on page 31
- FinPlanner Initial Installation and Setup, on page 31
- FinPlanner Sparx EA Project , on page 32
- FinPlanner Summary, on page 33

### **FinPlanner Solution Design**

High-level design layers that are descriptive of the future solution design enable the enterprise architect and solution architect to create a list of component solutions as well as descriptions of their mutual relations and interfaces. For the FinPlanner case study, high-level design is created in layers using ArchiMate 2 notation, through the use of a strictly defined set of elements and relations that are also precisely defined. You can find more details about the ArchiMate meta-model in the ArchiMate® 2.0 Specification. The enterprise architecture has three layers: Business, Application, and Technology. The concept of services, when they

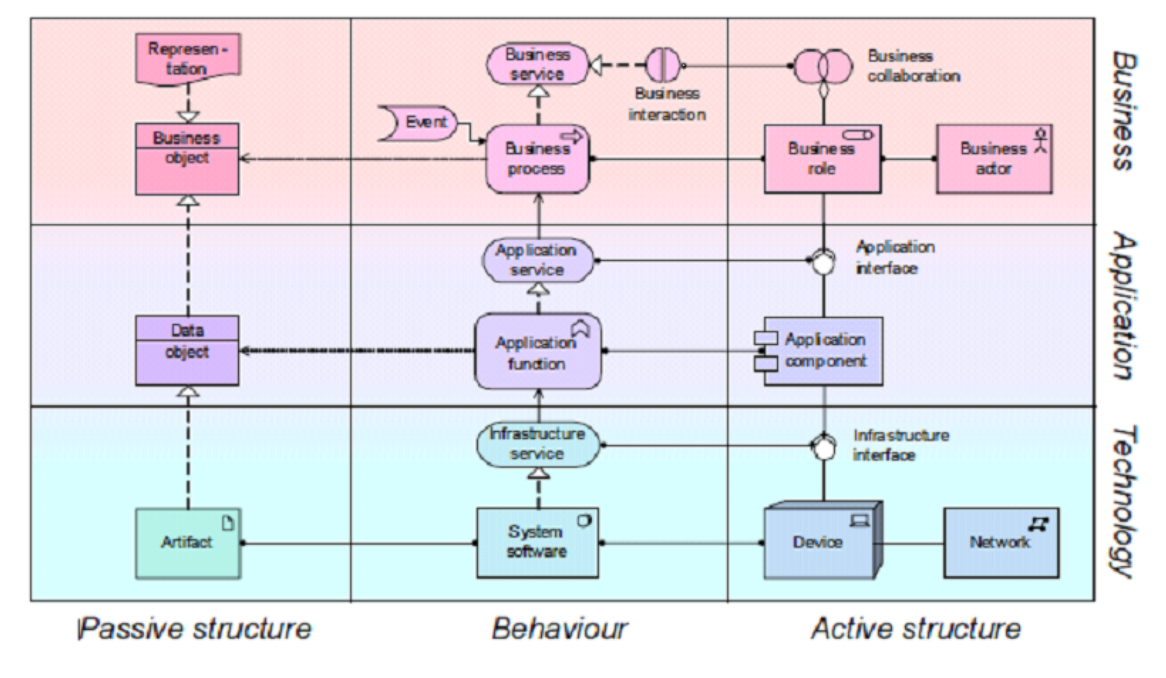

are being furnished on individual layers and that are consumed through various interfaces forms the basis.

Basic List of Elements on All Layers and Relations

### **Modeling Business Architecture**

The goal of modeling the business architecture is to create a comprehensive list of the following:

- Roles and Actors
- Business Services and Processes
- Business Objects
- · A list of application services, which will be needed by business processes
- · Create relationships between these elements

A list of business objects and their relations as an information model is created incrementally. In the high-level design layer only a core list of business objects and their relations is created. It is only in the phase of detailed modeling of business processes that the attributes are filled in with the help of Business Process Modeling Notation (BPMN). This approach also applies for the detailed specification of service integrations.

The business architecture in the FinPlanner case study was designed based on the client's documentation. Workshops with user groups followed. The users participated directly in creating the business architecture model.

### **Defining Core Business Functions**

To create the high-level design, begin with defining your core business functions, and then continue with a specification of business services. This must respond to the customer's vision and include the

definitions of services by role that will be used to create the business capability list. In this phase, you can go into more detailed or revised specification of deliverables.

In the FinPlanner case study, in the area of collecting client information and facilitating web services for the business service definition, questions are developed and a dialog with the customer conducted to collect the required information. For example, the customer responded that the application must be able to manage the client's investment portfolio and update personal data. Information collected on roles and related services also helps to define the core business functions.

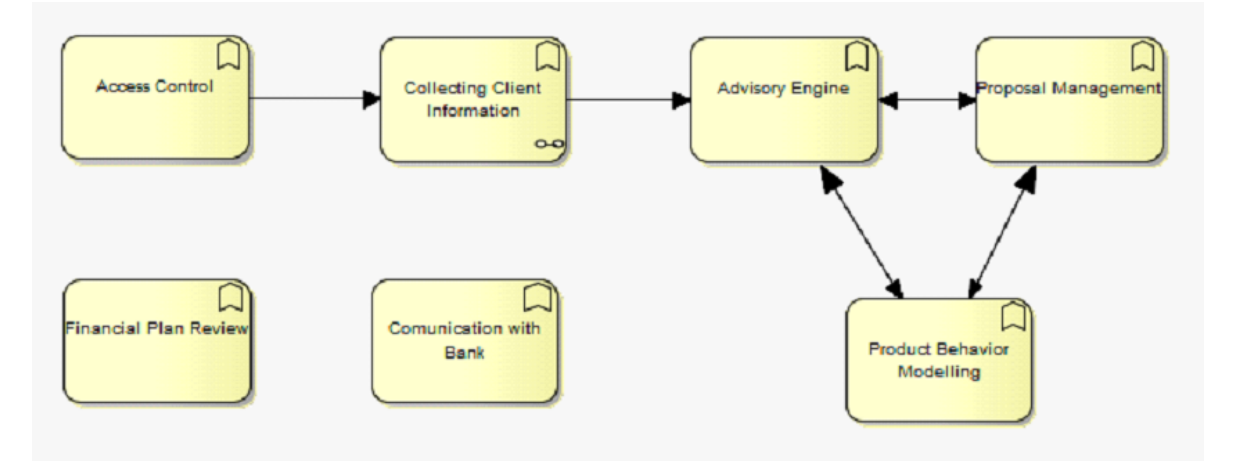

#### **High-level Design of Business Functions**

Once the core business functions are created in the high-level design, you will see the described functional areas in the design model.

### **Defining Application Services Integration**

Apart from the business architecture components there is also the creation of the integration requirements of a new solution with the existing application architecture. These requirements emerge gradually and become more precise over time, eventually creating a detailed specification of the IN and OUT parameters of the service integration. On a high-level design, only the service names are detected. These are then filled in with parameters on the detailed process description level (BPMN). At the end of the specification process, you will have a detailed service integration specification that corresponds to all application processes and all business contexts in which they are called.

The high-level design of application services and integration must constantly be updated so that it can serve as an actual view of the target solution. The high-level design diagram provides a consolidation space for all parts of the business architecture, including the integration layers and the information model.

In the FinPlanner case study, a single application service can be called in the context of a number of business processes. For example, the "Get Finbank products owned by client" application service is called within multiple business process contexts, including the Collecting Client Information business process (shown) and two additional business process modules (partially shown). The model shows the relationships between application services and business processes and conforms to Governance in the area of service design, concretely displaying definitions at a level of meaningful granularity.

### **Modeling Application Architecture**

After approving the high-level design model of the business layer, the next step is to create the application architecture model. The order of operations and required content at each step is designed according to the principles and recommendations of the TOGAF and other enterprise architecture frameworks. The goals for the design of the application layer architecture model are:

- 1. Transform the requirements into integration services
- 2. Create instructions for the realization of the required integration services
- 3. Fill in the existing application components, which will supply services to the business processes and the functioning new application, in the high-level design diagram.
- 4. Fill in the application component(s) in the high-level design diagram.
- 5. Inside of the application component, create the basic decomposition on the level of application functions.
- 6. Create relations between the application components and the application services.
- 7. In cooperation with the business architect create the relations between the application services and business process and functions.

Similar to business layer, in the application layer also you can provide constant updates by specifying architecture solution that leads to stronger enterprise architecture model.

### Modeling Technology Architecture

The goal of the technology layer is to describe the runtime environment of the application represented by the elements of the ArchiMate 2.0 technology layer. The main building block is the node. It is a combination of a hardware device and system software. This represents an environment for execution artifacts, which are installed on a component node. The artifact represents a concrete physical software product element (application source code, source files, scripts, databases, etc). The task of a senior programmer is to gradually specify the technology layer model, with the key component being a detailed list of all artifacts that will be installed on a single node.

In the FinPlanner case study, you can see the first increment of the FinPlanner application's technology layer. Since the FinPlanner case study includes a classic three-tier architecture, the technology layer contains three nodes: database server, application server, and presentation layer.

The design of the techology layer must correspond to all the nonfunctioning requirements of the FinPlanner application and must be in accord with the enterprise architecture governance rules and policies.

### **FinPlanner Initial Installation and Setup**

To set up the FinPlanner case study, first a local installation of the Sparx Systems Enterprise Architect version12 modeling environment was made, and then a Cloud Assessment instance in an organization's private cloud was set up. To access the Cloud Assessment application all that is needed is a standard web browser. Follow the instructions given in *User Guide* under section *Extension for Sparx Systems EA*.

A high-level view includes the following steps:

- 1. Install Sparx Systems EA, and then install the Cloud Assessment Sparx Systems EA. After you finish the installation, the import and export functions are available in Sparx Systems EA.
- Import the current architecture from Cloud Assessment into Sparx Systems EA. After you finish the import, all elements from your current architecture are available for modeling high-level design and relationships. The elements are shown in layers corresponding to the ArchiMate 2.0 language. This availability accelerates the possibility of reusing existing IT artifacts.

### **FinPlanner Sparx EA Project**

The FinPlanner high-level design is shown without a technological layer because it simplifies the diagrammatic view. Sparx Systems Enterprise Architecture version 12.1 is used as a modeling tool and incorporates the ArchiMate 2 toolbox. The diagram serves as an end-to-end view of the architecture of the future solution. The business architect creates the business layer and the integration architect the application layer. The solution architect works on the solution design as a whole and the enterprise architect works on the architectural design aspects. The technological layer (not shown) falls under the competence of a senior programmer.

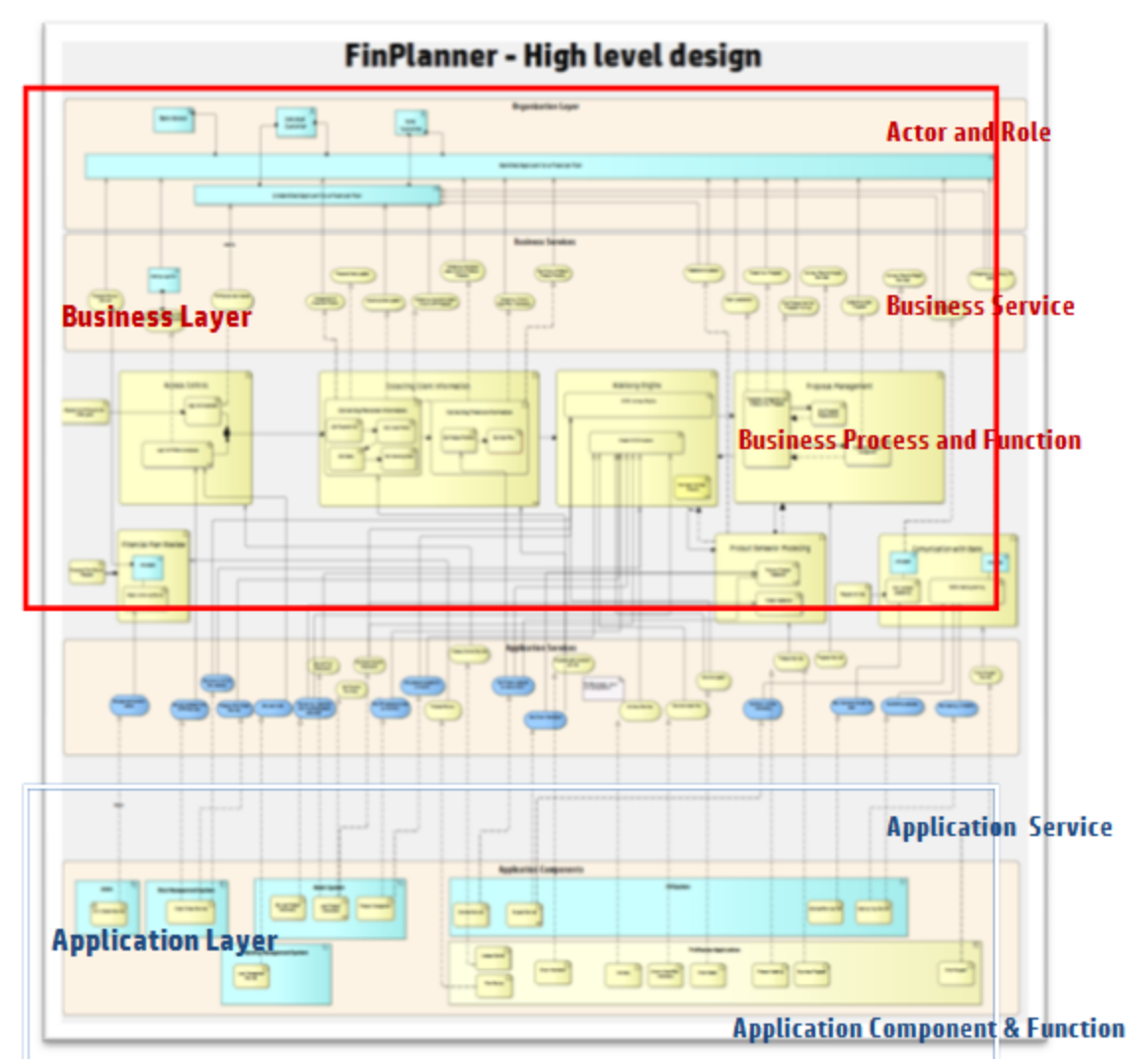

Although the FinPlanner case study high-level design is created in Sparx Systems Enterprise Architect version 12.1, you can also create high-level designs using other modeling Archimate2-compliant tools. For more information on tools for modeling in ArchiMate2, refer the *Mastering ArchiMate* in the ArchiMate 2 documentation set.

The FinPlanner high-level design model organization corresponds to the ArchiMate layers and element groups. This simplified view aids in synchronization with the enterprise architecture repository. For customizing the model, the ArchiMate2 toolbox is used. In the view area, elements of the business layer are shown. The toolbox also contains relational concepts for you to use in creating relationships between layout elements. Extension for Sparx Systems Enterprise Architect does not contain any control of language rules, which means that a strong practical understanding of the modeling language is key. As a good starting point, it is recommended that you study existing modeling patterns and that you and your team work through the high-level design model.

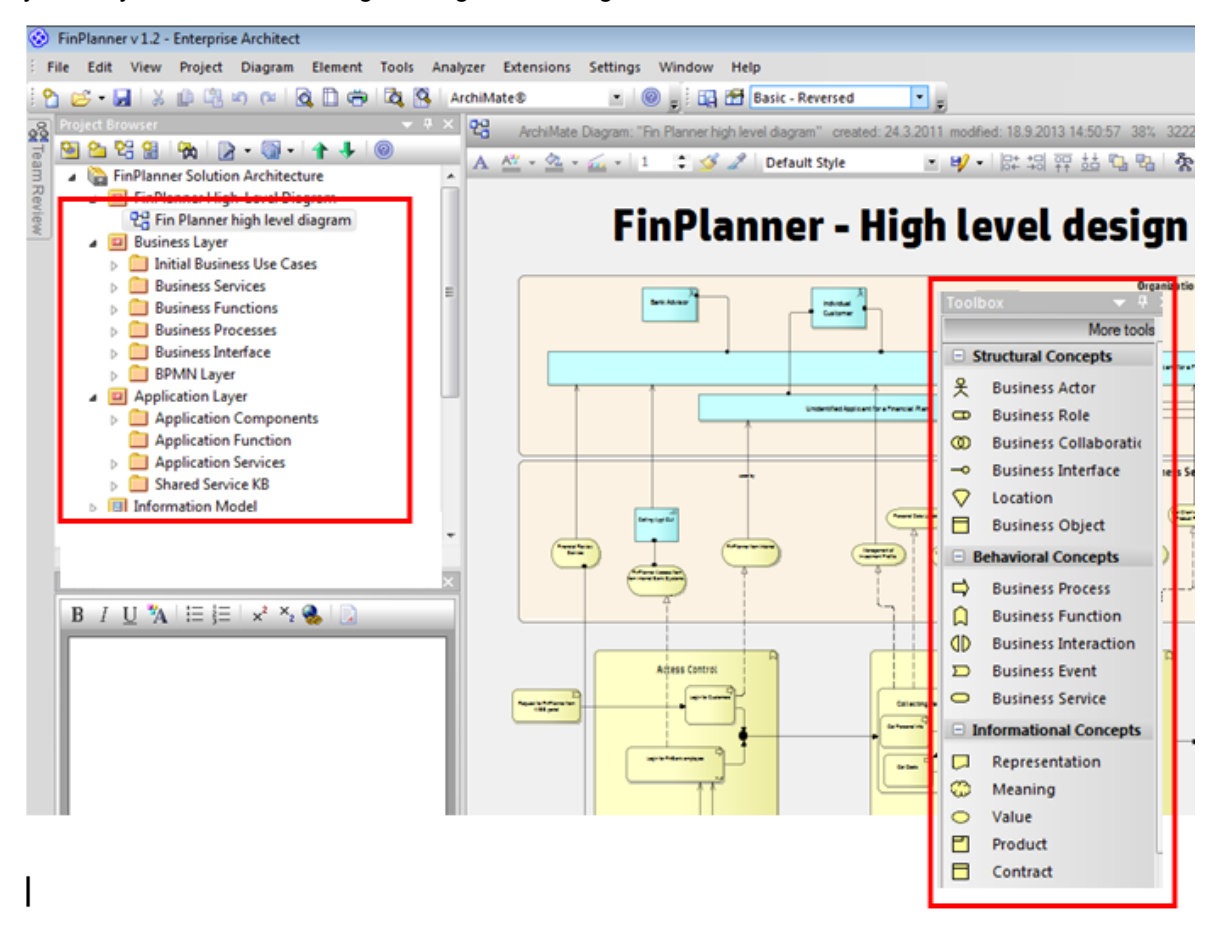

### **FinPlanner Summary**

#### **Shared Application Services**

An important part of the solution design of a new application is its integration into the current application and information architecture of the organization. Underestimation in this area is frequently a reason for the failure of an entire project. Shared integration services (in the Service Oriented Architecture framework) are a subset of all application services and are likewise a part of the import from the Cloud Assessment repository to the modeling environment. The business architect user of the FinPlanner application can use the instant view of integration services, including their input and output parameters and their data types.

The business architect user can also immediately evaluate the FinPlanner application needs within the existing integration services, insert a concrete integration service into the application services layer, or create relations between the service and a given business process or business function. If a need arises, the business architect can create a request to modify an existing service or to create a design for a new service. Cloud Assessment dynamically updates the response to these requests, thereby providing guaranteed integration of services. This simplifies and improves the quality of the draft application design and automatically increases shared IT assets.

#### **FinPlanner Shared Application Components**

Similar to shared application services, after importing from Cloud Assessment repository, the architect has immediate access to all existing enterprise architecture application components. These elements can then be used directly in the design layer of the application architecture.

Components of the shared application layer can even include future components, which arise as a part of other projects. This makes it possible to evolve and plan shared IT assets even when they are not part of the current architecture.

#### **FinPlanner Standards Compliance**

Maintaining defined architectural principles and standards largely impacts the effectiveness of enterprise architecture management. You can use Cloud Assessment to define the principles that govern compliance and to automatically enforce adherence to related rules and policies.

In the case of FinPlanner; synchronization with the Cloud Assessment repository, the case study concluded with maintaining principles and standards, which is also a part of the control of the ArchiMate language rules. In cases where language rules are not adhered to, elements that are not in compliance are flagged in red in the high-level diagram.